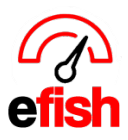

## **Daily Deposit**

Handling your daily deposits in efish is simple. This page will instruct you on exactly how to enter a daily deposit as well as delete one in efish:

## Adding a Daily Deposit:

- 1. Navigate to the Daily Journal [Operations > Daily Journal]
- 2. Select the day and location you wish to enter the deposit for from the top of the screen.
- 3. Click the [Add/Edit GM Entries] link to the right of the selected location.

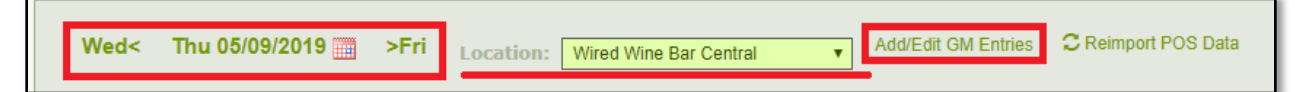

4. On the newly populated page click on the [Cash Reconciliation Tab].

| GM Reporting      | Cash Reconciliation | Paid Outs To Process                       | Inventory | Labor Settings |                       |               |              |                        |            |
|-------------------|---------------------|--------------------------------------------|-----------|----------------|-----------------------|---------------|--------------|------------------------|------------|
| Cash Sumr         | nary                | No default cash vendor! Click here to set. |           |                |                       |               |              |                        |            |
| Cash Received (+) |                     | Cash From Cash Banks (+)                   |           | Total Cash In  |                       | Paid Outs (-) | Deposits (-) | Tips/Grats Payable (-) | Cash Over  |
| \$1,425.70        |                     | \$0.00                                     |           | \$1,4          | 25.70                 | \$0.00        | \$0.00       | \$0.00                 | \$1,425.70 |
| Deposits          |                     |                                            |           |                |                       |               |              |                        |            |
| Deposit Amount    |                     | Memo/Note                                  |           |                | Entered By (POS only) |               |              |                        | 6          |
|                   |                     |                                            |           |                |                       |               |              |                        |            |

## 5. To add a deposit click on the green [+ Icon].

| Deposits               |           |                       | ٦ |  |  |  |  |
|------------------------|-----------|-----------------------|---|--|--|--|--|
| Deposit Amount         | Memo/Note | Entered By (POS only) | ) |  |  |  |  |
| \$0                    |           |                       | 3 |  |  |  |  |
|                        |           |                       |   |  |  |  |  |
| Sand Email Inon Saving |           |                       |   |  |  |  |  |
|                        |           |                       |   |  |  |  |  |
| Save Cancel            |           |                       |   |  |  |  |  |

- 6. Enter the Deposit amount in the [Deposit Amount Field].
- 7. Enter any Memo or Note you wish to link to the deposit in the [Memo/Note Field].
- If you wish to send an email Upon Saving your Deposit click the [Send Email Upon Saving Checkbox].
- 9. Click [Save]

## Deleting a Daily Deposit:

- 1. Follow steps 1-4 above for Adding a Daily Deposit.
- 2. Locate the Deposit you wish to delete and click the **red [X Icon]** to the right of that deposit.
- 3. Click [Save].

Daily Deposit (v.1) 4/2019